# DNS設定確認·変更方法

パソコンに設定されているDNSサーバの設定を確認・変更する際の手順をご案内します。Windows XPを 例としています。その他のOSの場合は、αWebサポートセンターへお問い合わせください。

**1.** 「スタート」をクリックし、「コントロールパネル」をクリックします。

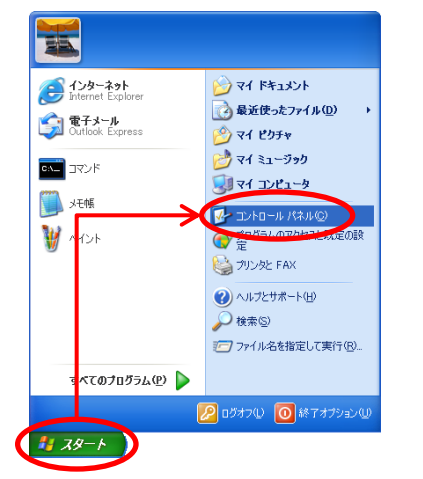

コントロールパネル画面が表示されます。

2. 「ネットワークとインターネット接続」をクリックします。

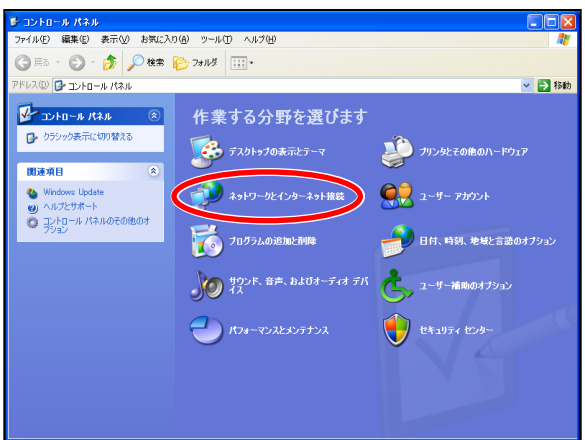

3. 「ネットワーク接続」をクリックします。

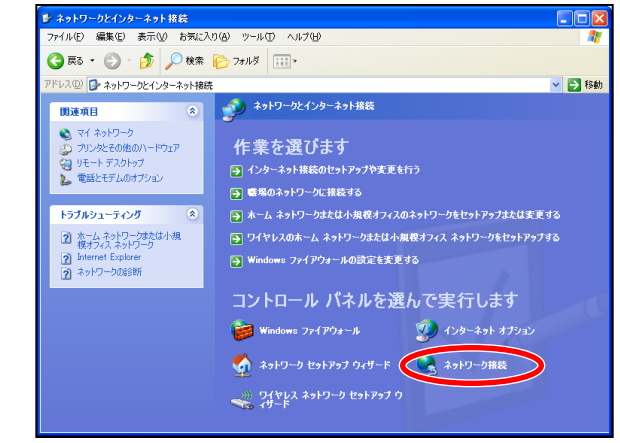

**4.** 「ローカルエリア接続」をダブルクリックします。

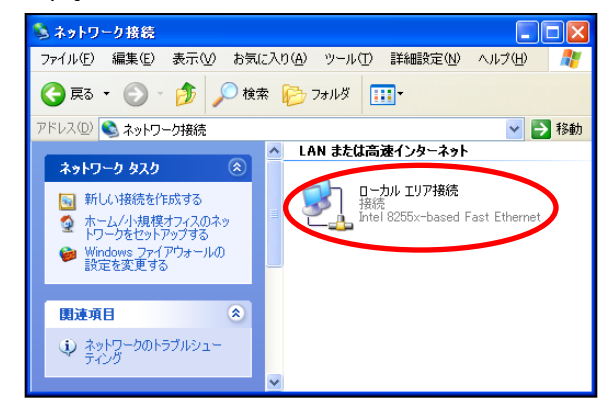

5. 「プロパティ」ボタンをクリックします。

| 🖕 ローカル エリア 接続      | の状態      | ?             |
|--------------------|----------|---------------|
| 全般サポート             |          |               |
| _ 接続               |          |               |
| 状態:                |          | 接続            |
| 維続時間:              |          | 00:00:13      |
| 速度:                |          | 100.0 Mbps    |
| ~動作状況              | še — 👔   | 受信            |
| パケット:              | 54       | - 63          |
| 70/?ティ( <u>P</u> ) | 無効にする(D) |               |
|                    |          | <u>閉じる(C)</u> |

6. 「インターネットプロトコル(TCP/IP)」を選択 し、「プロパティ」ボタンをクリックします。

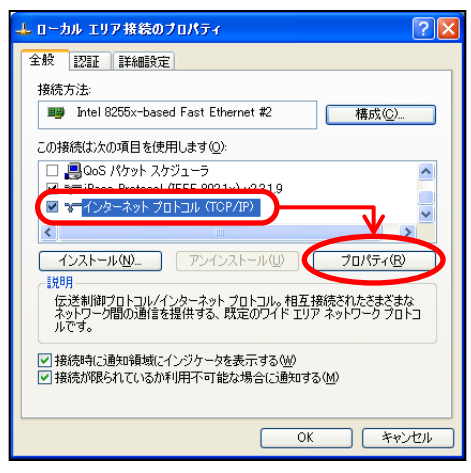

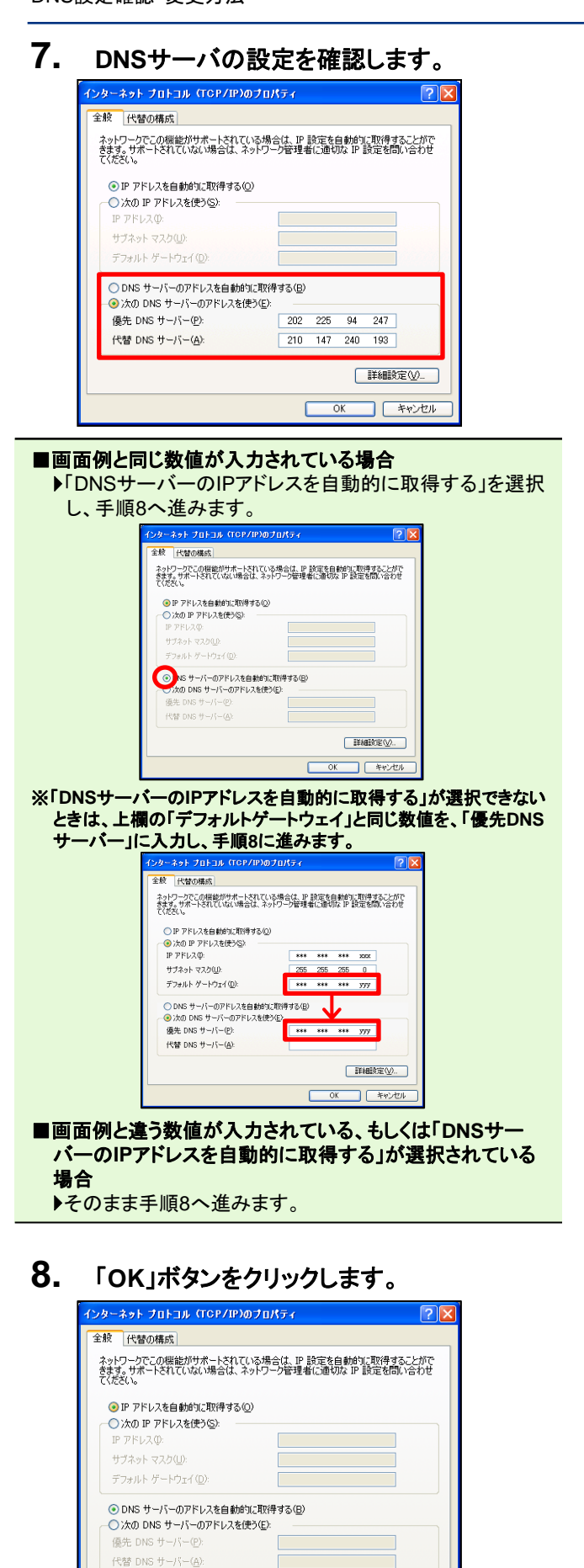

### **9.** 「OK」ボタンをクリックします。

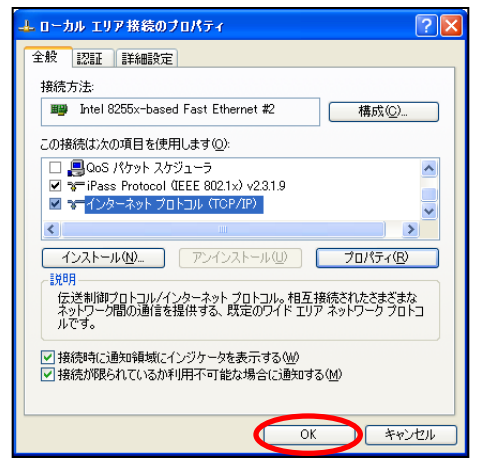

## 10.「閉じる」ボタンをクリックします。

| :版   サポート         |                   |                        |
|-------------------|-------------------|------------------------|
| 大態:               |                   | 接続                     |
| 維続時間:<br>速度:      |                   | 00:04:13<br>100.0 Mbps |
| 64.0+42210        |                   |                        |
| 一 朝月11日入)元        | ite — 🚮           | —— 受信                  |
| パケット፡             | 962               | 1,473                  |
| プロパティ( <u>P</u> ) | 無効にする( <u>D</u> ) |                        |

画面が閉じ、設定が終了します。

設定確認・変更が完了しました。インターネットへ正常に接続が できるかをご確認ください。

### インターネットに接続できなくなった場合は

設定を変更後インターネットに接続できなくなった場合は、 ご利用のサービスを確認し、手順7の画面にて以下のIPアド レスを入力してください。

#### ■ADSL/FTTH接続サービスフレッツコースをご利用の場合 <東日本>

優先DNSサーバー:163.139.230.168 代替DNSサーバー:163.139.21.197 **<西日本>** 優先DNSサーバー:163.139.21.197 代替DNSサーバー:163.139.230.168

- ■ADSL接続サービスイー・アクセスコースをご利用の場合 優先DNSサーバー:211.14.194.250 代替DNSサーバー:211.14.194.254
- ※DNSサーバのIPアドレスはサービス専用となっております。異なる サービスでのご利用は控えていただけますようにお願いいたしま す。
- ※DNSサーバIPアドレスは今後のメンテナンスにて変更されること があります。

詳細設定(⊻)\_

キャンセル

ОК